## CESU CHÈQUE DOMICILE COMMENT TÉLÉCHARGER

# L'ATTESTATION FISCALE ?

Référence : CO-MO-1919 | Date d'application : Janvier 2024

#### ETAPE 1 : CONNEXION À VOTRE ESPACE BÉNÉFICIAIRE

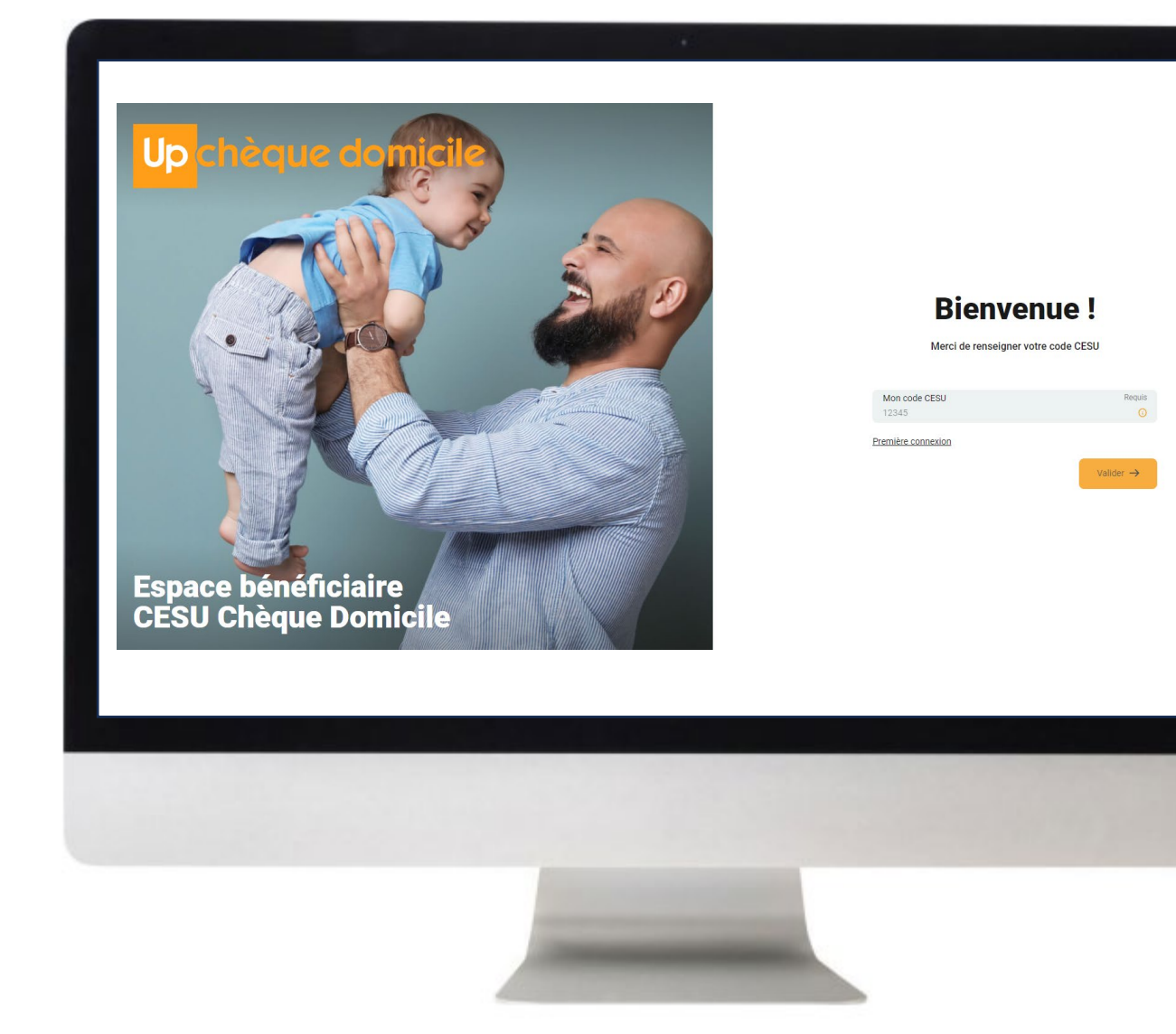

#### Rendez-vous sur :

https://monespace-cheque-domicile.up.coop/beneficiaire/

- Pour télécharger votre attestation fiscale, connectez-vous d'abord sur votre compte et renseignez:
  - Votre code CESU
  - Votre mot de passe
- 2 Après validation vous accédez directement à votre espace bénéficiaire

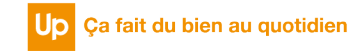

### ETAPE 2 : TÉLÉCHARGEMENT DE L'ATTESTATION FISCALE

| Up chèque domicile |
|--------------------|
| -                  |
| Accueil > Mes CESU |
|                    |
|                    |
|                    |
|                    |
|                    |
|                    |
|                    |
|                    |

Rendez-vous dans le menu « Mes CESU »

Cliquez sur l'onglet « attestation fiscales » pour visualiser les attestations disponibles

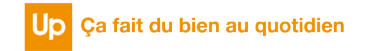

### ETAPE 2 : TÉLÉCHARGEMENT DE L'ATTESTATION FISCALE

| Up chèque de     | omicile                              | Accueil 📴 Mes cesu 🕺 Me                                                                                                    | es intervenants 🗿 Ma fiche 🔞 Nous contacter J | Nom Prénom |
|------------------|--------------------------------------|----------------------------------------------------------------------------------------------------|-----------------------------------------------|------------|
| Accueil > Mes CE | SU                                   |                                                                                                    |                                               |            |
|                  | Chèques papier Historique des paieme | Attestations fiscales                                                                                                    |                                               |            |
|                  | RÉALISÉES PAR VOTRE FINANCEUR        | PÉRIODES                                                                                                    | ATTESTATION À TÉLÉCHARGER                     |            |
|                  | Mise en ligne le 07/02/2022          | du 01/01/2021 au 31/12/2021                                                                                                    | Attestation<br>du 01/01/2021 au 31/12/2021    |            |
|                  | Mise en ligne le 23/02/2021          | du 01/01/2020 au 31/12/2020                                                                                                    | Attestation<br>du 01/01/2020 au 31/12/2020    |            |
|                  | Mise en ligne le 07/01/2020          | du 01/01/2019 au 31/12/2019                                                                                                    | Attestation<br>du 01/01/2019 au 31/12/2019    |            |
|                  |                                      |                                                                                                    |                                               |            |
|                  |                                      |                                                                                                    |                                               |            |
|                  |                                      |                                                                                                    |                                               |            |
|                  |                                      |                                                                                                    |                                               |            |
|                  |                                      |                                                                                                    |                                               |            |
|                  |                                      |                                                                                                    |                                               |            |
|                  |                                      |                                                                                                    |                                               |            |
|                  |                                      |                                                                                                    |                                               |            |
|                  |                                      |                                                                                                    |                                               |            |
|                  |                                      |                                                                                                    |                                               |            |
|                  |                                      | and the second second se |                                               |            |

3 Un nouvel écran apparaît. Cliquez sur **l'attestation** de votre choix pour le **télécharger, sauvegarder et/ou l'imprimer.** 

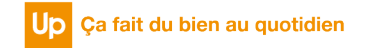

## **DES QUESTIONS ?**

| Up cheque domicile                                                                                                    | Vous avez une question ? Contact<br>Nom Requis  | Prénom Requis |  |
|----------------------------------------------------------------------------------------------------|-------------------------------------------------|---------------|--|
| (Charles and Charles and Charl | XXXXX                                           |               |  |
|                                                                                                    | Mon telephone pour me joindre<br>00.00.00.00.00 | S             |  |
| THE REAL PROPERTY OF                                                                                                    | Mon adresse mail                                | requis        |  |
| ling 🚱 🖇 💈                                                                                                    | prenom.nom@xxxx.com                             |               |  |
|                                                                                                    | Mon message                                     | requis        |  |
| Faites du bien à votre<br>quotidien avec<br>Chèque Domicile.                                                                                                    | Voire includinge                                |               |  |
|                                                                                                    |                                                 | Annuler       |  |
|                                                                                                    |                                                 |               |  |
|                                                                                                    |                                                 |               |  |
|                                                                                                    |                                                 |               |  |

#### Contactez le Service Bénéficiaire via la rubrique « Nous contacter » dans votre espace personnel

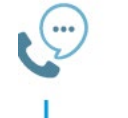

Saisissez votre question et nous vous répondrons dans les plus brefs délais

Contactez la plateforme dédiée Chèque Domicile au :

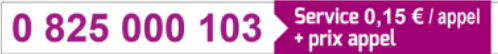

Du lundi au vendredi de 8h à 20h et le samedi de 8h à 12h30 des conseillers répondent à toutes vos questions sur le Chèque Domicile

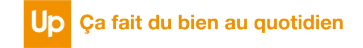